# Neues Freigegebenes Postfach hinzufügen (ohne AutoAssign Funktion)

Freigegebene Postfächer können über Microsoft Exchange einem Benutzer zugewiesen werden. Mit der Zuweisung kann auch eine Automatische Zuteilung durchgeführt werden welche dem Benutzer das neu zugeteilte Postfach einbindet. Der Vorteil, das neu zugeteilte Postfach erscheint beim Benutzer nach wenigen Minuten in Outlook automatisch. Leider hat diese automatische Zueilung aber auch einige Nachteile, zum Beispiel werden Mails so nicht indexiert und somit kann das Postfach nicht durchsucht werden. Auch werden alle Mails von diesen Postfächern in einer .ost Datei gespeichert.

Wird das Postfach manuell hinzugefügt, wird eine separate.ost Datei pro Postfach angelegt und eine Indexierung der Mails findet statt, bedeutet, das Postfach ist durchsuchbar.

### Mailbox hinzufügen

Klicken Sie in «Outlook» auf Datei. Anschliessend auf «Kontoeinstellungen» und dann weiter auf «Kontoeinstellungen …».

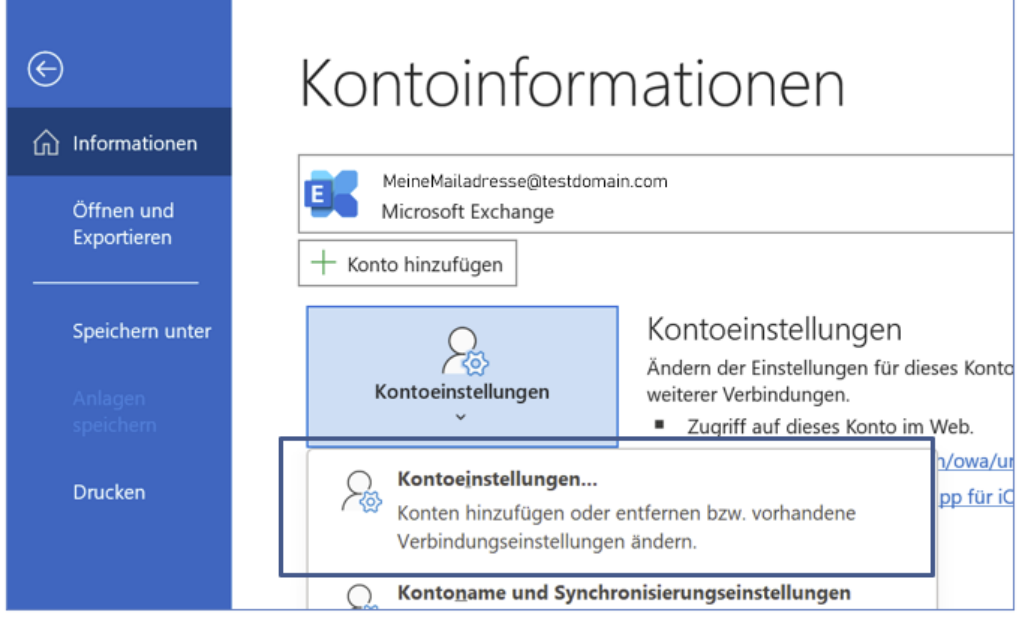

In den Kontoeinstellungen klicken Sie auf «Neu...»

| E-Mail-Konten<br>Sie können ein Konto hinzufügen oder entfernen. Sie können ein Konto auswählen, um dessen Einstellungen zu ändern.<br>E-Mail Datendateien RSS-Feeds SharePoint-Listen Internetkalender Veröffentlichte Kalender Adressbücher<br>Neu Reparieren Als Standard festlegen KEntfernen R |                                                                    |                                                                                                    |
|----------------------------------------------------------------------------------------------------|--------------------------------------------------------------------|----------------------------------------------------------------------------------------------------|
| E-Mail Datendateien RSS-Feeds SharePoint-Listen Internetkalender Veröffentlichte Kalender Adressbücher                                                                                                    | Sie können ein Konto auswählen, um dessen Einstellungen zu ändern. |                                                                                                    |
| Name     Typ                                                                                                    | ernetkalender Veröffentlichte Kalender Adressbücher                |                                                                                                    |
| Number of Furtheres (she deader Wills use discuss tracks on                                                                                                    | Typ                                                                | 7                                                                                                    |
| MeineMailadresse@itestdomain.com Microsoft Exchange (standardmabig von diesem Konto sen                                                                                                    | Microsoft Exchange (standardmäßig von diesem Konto sen             |                                                                                                    |
|                                                                                                    |                                                                    |                                                                                                    |
| MeineMailadresse@testdomain.com                                                                                                    | d                                                                  | ie können ein Konto auswählen, um dessen Einstellungen zu ändern.<br>ernetkalender Veröffentlichte Kalender Adressbücher<br>I festlegen 🗙 Entfernen 🛊 🗣<br>Typ<br>Microsoft Exchange (standardmäßig von diesem Konto sen |

Geben Sie die Mailadresse des «Freigegebenen Postfachs» ein. Klicken Sie auf «Verbinden».

| E-Mail-Adresse                                                              |
|-----------------------------------------------------------------------------|
| postfach@testdomain.com                                                     |
| Erweiterte Optionen 🐱                                                       |
| Verbinden                                                                   |
| Kein Konto? Erstellen Sie eine Outlook.com e-Mail-Adresse für den Einstieg. |

Geben Sie bei der Microsoft Anmeldung Ihre persönliche Mailadresse ein.

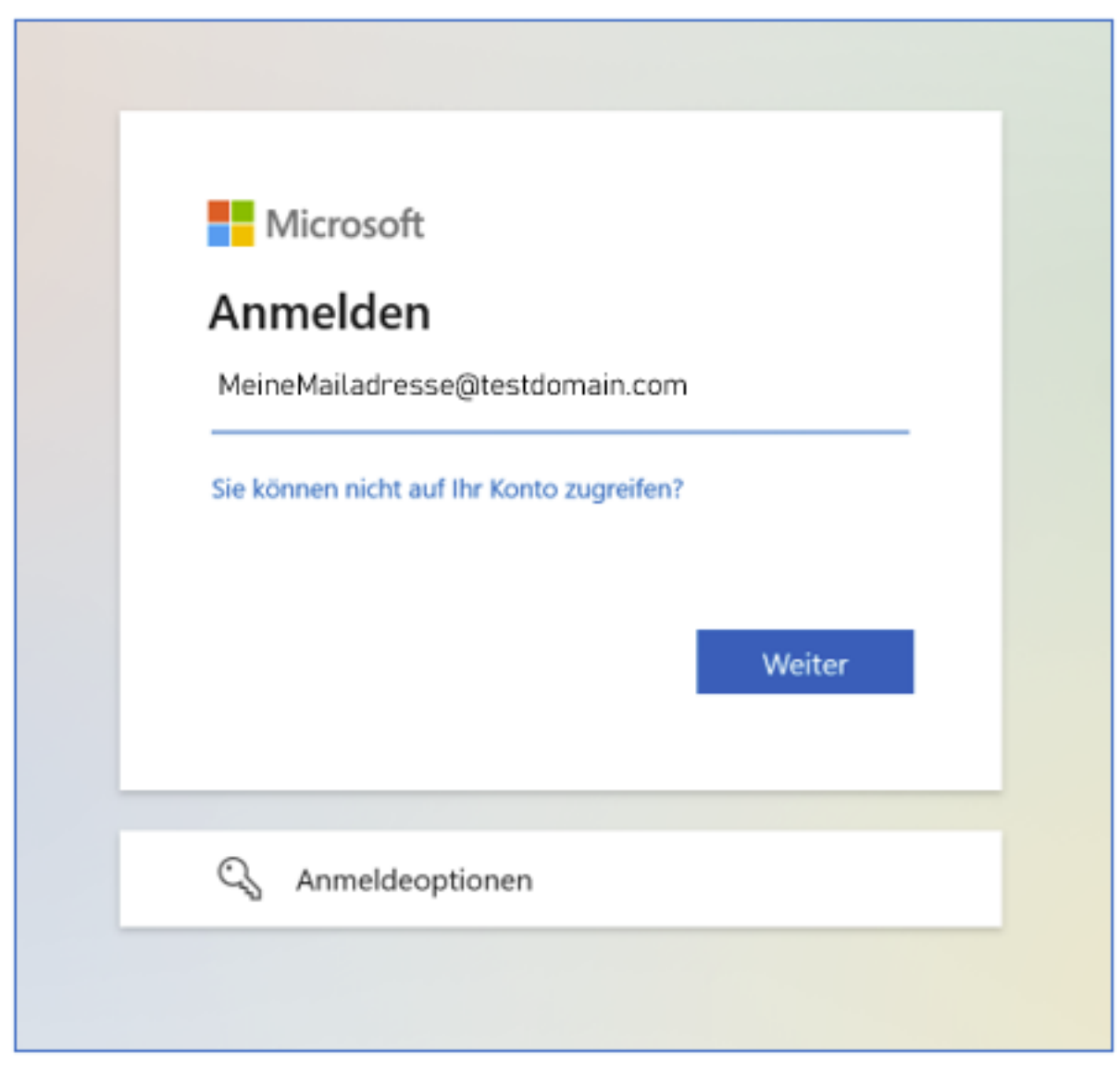

Authentifizieren Sie sich mit Ihrem persönlichen Passwort (das gleiche wie für den PC).

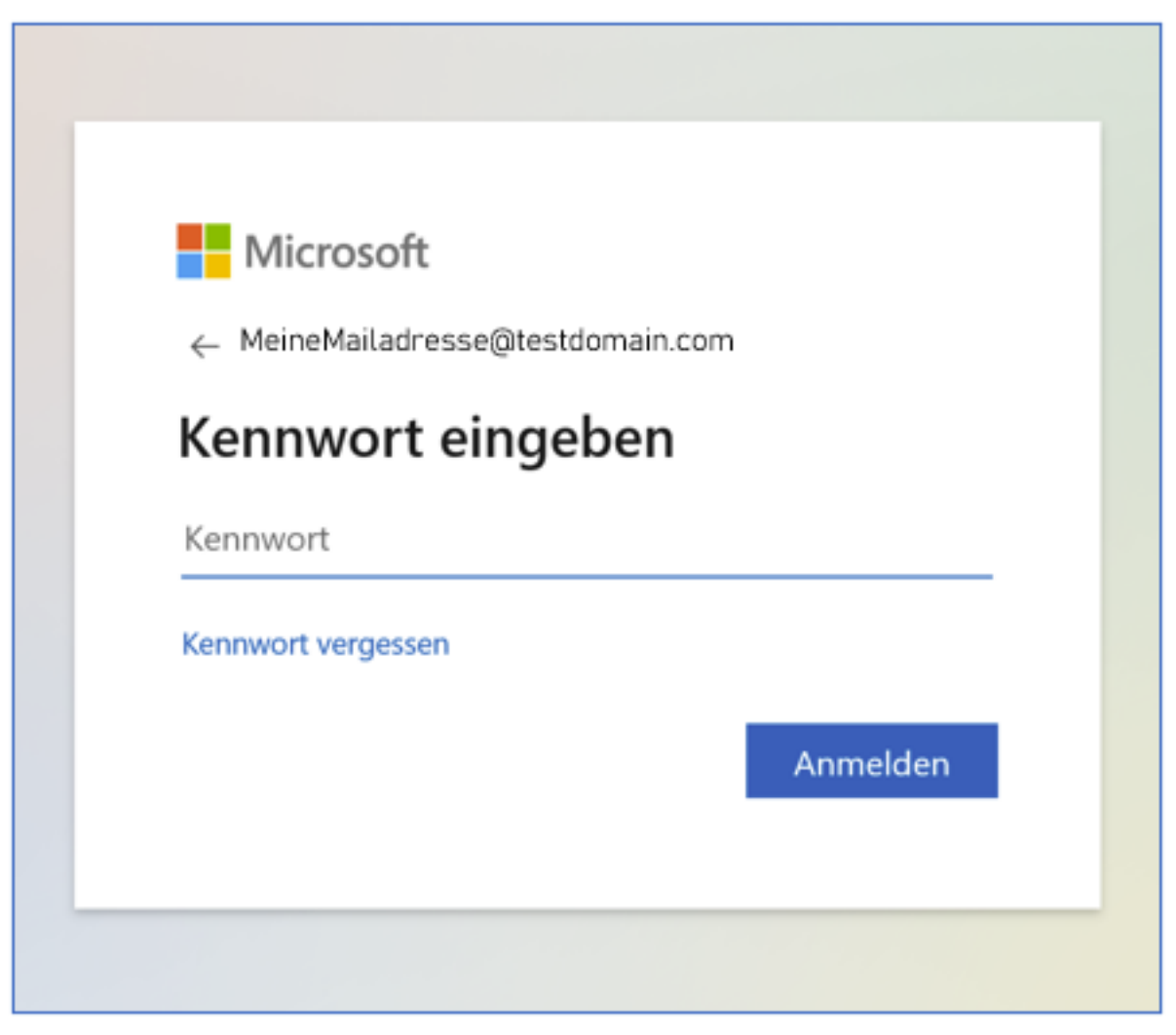

Schliessen Sie die Anmeldung ab.

#### Starten Sie Outlook neu!

Anschliessend sehen Sie die Mailbox auf der linken Seite in der Postfachleiste angezeigt und kann bedient werden, wie jedes andere Postfach.

In den «Kontoeinstellungen» werden Sie aber neu auch einen Eintrag sehen mit der neu hinzugefügten Mailbox. So sehen Sie, dass es funktioniert hat.

| Kontoeinstellungen                                                                                                    | ×                                                                                                    |
|----------------------------------------------------------------------------------------------------|----------------------------------------------------------------------------------------------------|
| E-Mail-Konten<br>Sie können ein Konto hinzufügen oder entfernen. Sie kön                                                                                                | nen ein Konto auswählen, um dessen Einstellungen zu ändern.                                                                            |
| E-Mail Datendateien RSS-Feeds SharePoint-Listen Internetka<br>Neu Reparieren Als Standard festler<br>Name<br>MeineMailadresse@testdomain.com<br>postfach@testdomain.com | alender Veröffentlichte Kalender Adressbücher<br>egen ★ Entfernen 🛊 🌻<br>Typ<br>Microsoft Exchange (standardmäßig von diesem Konto sen |

### Mailbox löschen

Klicken Sie in «Outlook» auf Datei. Anschliessend auf «Kontoeinstellungen» und dann weiter auf «Kontoeinstellungen …».

| ) Informationen                        | Kontoinforn                                                             | nationen                                                                                                    |  |
|----------------------------------------|-------------------------------------------------------------------------|----------------------------------------------------------------------------------------------------|--|
| Öffnen und<br>Exportieren              | MeineMailadresse@testdoma<br>Microsoft Exchange<br>+ Konto hinzufügen   | in.com                                                                                                    |  |
| Speichern unter<br>Anlagen<br>speichem | Kontoeinstellungen                                                      | Kontoeinstellungen<br>Ändern der Einstellungen für dieses Konto<br>weiterer Verbindungen.<br>Zugriff auf dieses Konto im Web. |  |
| Drucken                                | Kontoeinstellungen<br>Konten hinzufügen oder<br>Verbindungseinstellunge | n/owa/ur<br>entfernen bzw. vorhandene<br>n ändern.                                                                            |  |
|                                        | Konto <u>n</u> ame und Synchronisierungseinstellungen                   |                                                                                                    |  |

Klicken Sie auf die Mailbox, welche Sie entfernen möchten, und klicken Sie anschliessend auf «Entfernen».

Seite 5 / 6

© 2025 Urs Kälin <noreply.kb@u42.ch> | 24.04.2025 15:10

URL: https://kb.ursusit.ch/content/23/30/de/neues-freigegebenes-postfach-hinzufuegen-ohne-autoassign-funktion.html

| Kontoeinstellungen                                                                                                    | × |
|----------------------------------------------------------------------------------------------------|---|
| E-Mail-Konten<br>Sie können ein Konto hinzufügen oder entfernen. Sie können ein Konto auswählen, um dessen Einstellungen zu ändern.                                                                             |   |
| E-Mail Datendateien RSS-Feeds SharePoint-Listen Internetkalender Veröffentlichte Kalender Adressbücher                                                                                                    |   |
| Name     Typ       MeineMailadresse@testdomain.com     Microsoft Exchange (standardmäßig von diesem Konto sen       postfach@testdomain.com     Vieweine Microsoft Exchange (standardmäßig von diesem Konto sen |   |
| Vom ausgewählten Konto werden neue Nachrichten an den folgenden Speicherort übermittelt:<br>urs.kaelin@ursusit.ch\Posteingang<br>in Datendatei 'C:\Users\urs.kaelin\\Outlook\urs.kaelin@ursusit.ch.ost'         |   |
| Schließer                                                                                                    | n |

#### Starten Sie Outlook neu!

Eindeutige ID: #1030 Verfasser: Urs Kälin Letzte Änderung: 2023-06-13 09:46